# Gérer les lístings de mon Unité/mon Groupe

#### Sommaire

- Rechercher un membre (actuel ou ancien)
- Créer un membre
- Modifier un membre (actuel ou ancien)
- Modifier l'adresse
- Supprimer un membre de mon listing désaffilier un membre qui arrête
- Modifier la fonction / Ajouter une fonction
- Ajouter des personnes de contact à un membre
- Passages en masse
- Passages à la carte (Staffs d'Unité)

### Rechercher un membre (actuel ou ancien)

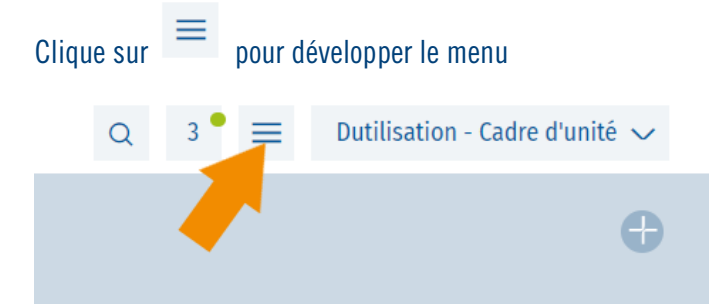

#### Et sélectionne ensuite Membre

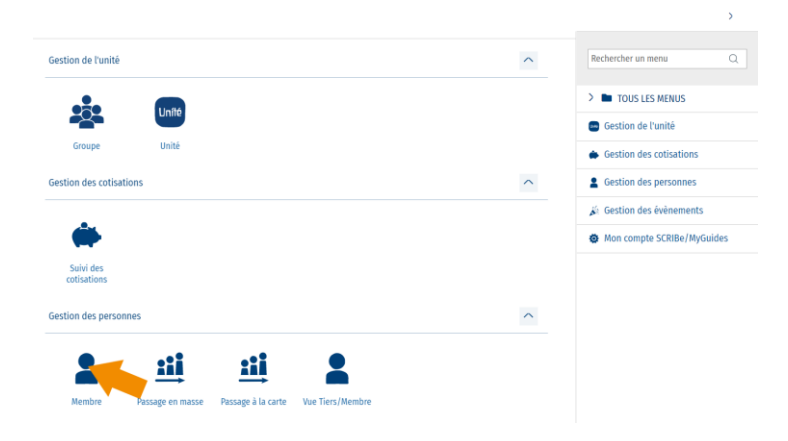

La liste des membres de ton Unité s'affiche. Pour rechercher un membre en particulier, clique sur 🧳

| S Accueil A | embre ×                     |                 |                  |             |           |                        | Q 3 🕈 🗮 Dutilisation        | 1 - Cadre d'unité 🗸 |
|-------------|-----------------------------|-----------------|------------------|-------------|-----------|------------------------|-----------------------------|---------------------|
| Membre      |                             |                 |                  |             |           |                        |                             |                     |
| + 다 🕒       |                             |                 |                  |             |           |                        | B 🕄 🔂                       |                     |
| D ID Membre | Numéro de registre national | Nom             | Prénom           | Unité       | Groupe    | Fonction               | Fonction au sein de l'unité | Date de nai 🌣       |
| 2488 076    |                             | ABAA            | Monsieur         | ZZ/02_ZZ/02 | ZZ/02/L/A | AN_Assistant de groupe | ZZ/02-ZZ/02                 | 21/06/1995          |
| 2634432     |                             | ABAA            | Test 2           | ZZ/02_ZZ/02 | ZZ/02/L/A | AN_Assistant de groupe | ZZ/02-ZZ/02                 | 07/10/1995 응        |
| 2564 495    |                             | ABAC            | Olave            | ZZ/02_ZZ/02 | ZZ/02/N/A | AN_Assistant de groupe | ZZ/02-ZZ/02                 | 06/06/1985          |
| 2592634     |                             | ABAQ            | Olga             | ZZ/02_ZZ/02 | ZZ/02/A/A | ANIM_Animé             | ZZ/02-ZZ/02                 | 31/12/2009          |
| 2 620 918   |                             | ABART           | Olave            | ZZ/02_ZZ/02 | ZZ/02/A/A | ANIM_Animé             | ZZ/02-ZZ/02                 | 01/09/2008          |
| 2647926     |                             | APPLI CU CADRES | Ne Pas Supprimer | ZZ/02_ZZ/02 | ZZ/02/N/A | AN_Assistant de groupe | ZZ/02-ZZ/02                 | 01/01/1999          |
| 2648745     |                             | APPLI PRESSE    | Ne Pas Supprimer | ZZ/02_ZZ/02 | ZZ/02/N/A | AN_Assistant de groupe | ZZ/02-ZZ/02                 | 01/01/1999          |

Encode le nom de la personne que tu recherches. Tu peux également chercher par **Prénom, Fonction, Groupe** pour limiter l'affichage sur la page. Tu peux aussi sélectionner **Membre ou Non membre**, pour filtrer sur cette information. Clique ensuite sur **Appliquer**.

| S Accueil 🚨 Membre 🔀                 |                      |                    |                     |                            | Q 3 • 🔳 Dutilise              | tion - Cadre d'unité 🗸 |
|--------------------------------------|----------------------|--------------------|---------------------|----------------------------|-------------------------------|------------------------|
| Hembre                               |                      |                    |                     |                            |                               |                        |
| Melliple                             |                      |                    |                     |                            |                               |                        |
| + 🗘 🕒                                |                      |                    |                     | V                          | Nom contient 'dujardin' 😭 🤄   |                        |
| D Membre Numéro de registre national | Filtrer              |                    |                     |                            |                               | Date de nai 🌣          |
| 2488076                              | Nom Nom              | Q contient         | Q dujardin          |                            | Û                             | 21/06/1995             |
| 2634432                              | Prénom               | Q contient         | Q                   |                            | Ŭ                             | 07/10/1995             |
| 2564495                              | A                    |                    |                     |                            |                               | 06/06/1985             |
| 2 592 634                            | age Unite            | Q =                | Q                   | Q                          |                               | 31/12/2009             |
| 2 620 918                            | Source Fonction      | Q =                | Q                   |                            | Û                             | 01/09/2008             |
| 2647926                              | allo Membre          | 0 =                | 0                   |                            | ń                             | 01/01/1999             |
| 2648745                              |                      | ~ [                | ~                   |                            | U                             | 01/01/1999             |
| 2742396                              | de Groupe            | Q =                | Q                   | C                          | Û                             | 26/02/2007             |
| 2742407                              | + Aiguster un filtre |                    |                     |                            |                               | 22/12/2010             |
| 2621842                              | 1 Ajouter un mate    |                    |                     |                            |                               | 04/11/1990             |
| 2652556                              | + Ajouter un grou    | 🗢 🕂 Ajouter un tri |                     | Réinit                     | ialiser les filtres Appliquer | 09/12/1999             |
| 2630262                              | DE BRUYN             | Kevin              | ZZ/02_ZZ/02 ZZ/02/H | I/A AN_Assistant de groupe | ZZ/02-ZZ/02                   | 01/01/1990             |
| 2742427                              | DE CROO              | Alexander          | ZZ/02_ZZ/02 ZZ/02/U | /A AN_Assistant de groupe  | ZZ/02-ZZ/02                   | 14/07/1995             |

Sélectionne la ligne du membre que tu souhaites consulter :

| Мет | bre       |                             |          |        |             |           |            |                             |                   |     |        |
|-----|-----------|-----------------------------|----------|--------|-------------|-----------|------------|-----------------------------|-------------------|-----|--------|
| +   | ¢ ¢       |                             |          |        |             |           |            | ▽ Nom contien               | t'dujardin' 습 🤅 🏛 |     | G      |
|     | ID Membre | Numéro de registre national | Nom      | Prénom | Unité       | Groupe    | Fonction   | Fonction au sein de l'unité | Date de naissance | Age | ٥      |
|     | 2 630 873 |                             | DUJARDIN | Jean   | ZZ/02_ZZ/02 | ZZ/02/L/A | ANIM_Animé | ZZ/02-ZZ/02                 | 15/12/2015        | 6   | ≣ Colo |

La fiche de ce membre s'affiche à droite de la fenêtre précédente :

| Membre > Memb | ores               |        |                          |     |                             | _              |
|---------------|--------------------|--------|--------------------------|-----|-----------------------------|----------------|
| Nom cont      | tient 'dujardi 🛛 🏠 | Q      | + 🖀 🗘 (0                 | < M | EMBRES *>                   | Ŀ ⊜ ×          |
| Nom P         | rénom              | ۵      | Rubriques 😣 Souscription |     | > Y_LISTE_MEMBRES           | · ···          |
| DUJARDIN Je   | an                 |        | ID Nambra                |     | Numíre de registre national |                |
|               |                    | olonne | 2630873                  |     | Numero de registre national |                |
|               |                    | ~      | Nom                      |     | Prénom                      |                |
|               |                    |        | DUJARDIN                 |     | Jean                        |                |
|               |                    |        | Unité                    |     | Groupe                      |                |
|               |                    |        | ZZ/02_ZZ/02              | Q   | ZZ/02/L/A                   | Q              |
|               |                    |        | Fonction                 |     | Fonction au sein de l'unité |                |
|               |                    |        | ANIM_Animé               | Q   | ZZ/02-ZZ/02                 | Q              |
|               |                    |        | Date de naissance        |     | Age                         |                |
|               |                    |        | 15/12/2015               | Ē   | 6                           | e <sub>0</sub> |
|               |                    |        | Genre                    |     | Nationalité                 |                |
|               |                    |        | Masculin                 | Q   | Belgique                    | Q              |
|               | anéo(c)            | •      | Tarif de cotisation      |     | Assurance complémentaire    |                |

# Créer un membre

Dans le menu **Membre**, clique sur le + en haut à gauche :

| 5 / | accueil   | Membre ×                    |      |          |             |           |                        | Q 5 🕈 🚍 Dutilisatio         | n - Cadre d'unité 🗸 |
|-----|-----------|-----------------------------|------|----------|-------------|-----------|------------------------|-----------------------------|---------------------|
| Mer | nbre      |                             |      |          |             |           |                        |                             |                     |
| +   | ;⊉ ⊡⊳     |                             |      |          |             |           |                        | ରୁ ଓ 🖡                      | ■                   |
|     | ID Membre | Numéro de registre national | Nom  | Prénom   | Unité       | Groupe    | Fonction               | Fonction au sein de l'unité | Date de nai         |
|     | 2488076   |                             | ABAA | Monsieur | ZZ/02_ZZ/02 | ZZ/02/A/A | ANIM_Animé             | ZZ/02-ZZ/02                 | 21/06/1995          |
|     | 2 634 432 |                             | ABAA | Test 2   | ZZ/02_ZZ/02 | ZZ/02/L/A | AN_Assistant de groupe | ZZ/02-ZZ/02                 | 07/10/1995          |
|     | 2 592 634 |                             | ABAO | Olga     | ZZ/02 ZZ/02 | ZZ/02/A/A | ANIM Animé             | ZZ/02-ZZ/02                 | 31/12/2009          |

Une fenêtre s'ouvre. Remplis les champs avec les informations du membre. Les champs dont le bord est rouge doivent obligatoirement être complétés. Clique ensuite sur **Valider** :

| Création d'un nouveau membre ×                                                                                  | Création d'un nouveau membre | × |
|----------------------------------------------------------------------------------------------------|------------------------------|---|
| Unité                                                                                                    |                              |   |
| ℤℤ/02-ℤ/02 Q                                                                                                    | 11-24                        |   |
| Nom                                                                                                    | Unite                        |   |
|                                                                                                    | ZZ/02-ZZ/02                  | Q |
| Prénom                                                                                                    | Nom                          |   |
| Fonction                                                                                                    | Culkin                       |   |
| Groupe                                                                                                    | Prénom                       |   |
| Les poussieres à écone_22/02/A/A Q Genre                                                                        | Macauley                     |   |
| Q<br>Date de naissance                                                                                          | Fonction                     |   |
|                                                                                                    | Animé                        | Q |
| C En situation de handicap                                                                                      | Groupe                       |   |
| Q +32                                                                                                    | Nutons-ZZ/02/N/A_ZZ/02/N/A   | Q |
| Tèléphone 2                                                                                                    | Genre                        |   |
| Email 1 -                                                                                                    | Masculin                     | Q |
| Email 2 -                                                                                                    | Date de naissance            |   |
| u                                                                                                    | 07/10/2015                   | Ē |
| Tarif de cotisation                                                                                             |                              |   |
| Array Array Array Array Array Array Array Array Array Array Array Array Array Array Array Array Array Array Arr |                              |   |
| Indiquez un lieu 📀                                                                                              | En situation do handican     |   |
|                                                                                                    | Téléphone 1 -                |   |
| Valider                                                                                                    |                              |   |
| Annuler                                                                                                    | GSM Mere Q +32999999         | • |
|                                                                                                    |                              |   |

Confirme l'inscription en cliquant sur OUI

| Confirmation                               |                |
|--------------------------------------------|----------------|
| Etes-vous sur de vouloir enregistrer ce no | ouveau membre? |
| Non                                        | Oui            |

Un pop-up confirmera que la création du membre a bien été effectuée. Ferme ensuite la **fenêtre de création** 

Actualise la liste des membres en cliquant sur le bouton 📫 en haut à gauche et tu verras que ton membre est bien repris dans la liste :

| S Accueil Accueil Membre    | ×               |                  |             |                                   |                        |                   | Q 3 | 1° ≡ Dutili | sation - Cadre d'Unité 🔻 | ~     |
|-----------------------------|-----------------|------------------|-------------|-----------------------------------|------------------------|-------------------|-----|-------------|--------------------------|-------|
| Membre                      |                 |                  |             |                                   |                        |                   |     |             |                          |       |
| + 다그 🕒                      |                 |                  |             |                                   |                        |                   |     | ☆           | ₫ ▦ ▥ ๓ ◊                | 9     |
| Numéro de registre national | Nom             | Prénom           | Unité       | Groupe                            | Fonction               | Date de naissance | Age | Genre       | Nationalité              | ٥     |
|                             | ABAA            | Monsieur         | ZZ/02_ZZ/02 | Les poussières d'étoile_ZZ/02/A/A | ANIM_Animé             | 21/06/1995        | 26  | Féminin     | Belgique                 |       |
|                             | ABAA            | Test 2           | ZZ/02_ZZ/02 | ZZ/02/L/A_ZZ/02/L/A               | AN_Assistant de groupe | 07/10/1995        | 26  | Féminin     | Belgique                 | Color |
|                             | ABAQ            | Olga             | ZZ/02_ZZ/02 | Les poussières d'étoile_ZZ/02/A/A | ANIM_Animé             | 31/12/2009        | 12  | Féminin     | Belgique                 | Ines  |
|                             | ABART           | Olave            | ZZ/02_ZZ/02 | Les poussières d'étoile_ZZ/02/A/A | ANIM_Animé             | 01/09/2008        | 13  | Féminin     | Belgique                 |       |
|                             | APPLI CU CADRES | Ne Pas Supprimer | ZZ/02_ZZ/02 | Nutons-ZZ/02/N/A_ZZ/02/N/A        | AN_Assistant de groupe | 01/01/1999        | 23  | Féminin     | Belgique                 |       |
|                             | APPLI PRESSE    | Ne Pas Supprimer | ZZ/02_ZZ/02 | Nutons-ZZ/02/N/A_ZZ/02/N/A        | AN_Assistant de groupe | 01/01/1999        | 23  | Féminin     | Belgique                 |       |
|                             | Armanet         | Juliette         | ZZ/02_ZZ/02 | La Route ZZ_ZZ/02/R/A             | ANIM_Animé             | 26/02/2007        | 14  | Féminin     | Belgique                 |       |
|                             | Berger          | Flavien          | ZZ/02_ZZ/02 | Les poussières d'étoile_ZZ/02/A/A | ANIM_Animé             | 22/12/2010        | 11  | Féminin     | Belgique                 |       |
|                             | BERTINCHAMPS    | Marco            | ZZ/02_ZZ/02 | Horizon-ZZ/02/H/A_ZZ/02/H/A       | AN_Assistant de groupe | 17/08/2004        | 17  | Masculin    | Belgique                 |       |
|                             | Blabla          | Cartemère        | ZZ/02_ZZ/02 | Nutons-ZZ/02/N/A_ZZ/02/N/A        | ANIM_Animé             | 01/08/2016        | 5   | Autre       | Belgique                 |       |
|                             | CULKIN          | Macauley         | ZZ/02_ZZ/02 | Nutons-ZZ/02/N/A_ZZ/02/N/A        | ANIM_Animé             | 07/10/2015        | 6   | Masculin    | Belgique                 |       |

# Modifier un membre (actuel ou ancien)

Rends-toi sur la fiche du membre en utilisant la recherche dans le menu **Membre** (tu peux chercher aussi bien un membre qu'un non-membre) :

|   | + | ф <b>Б</b>    |                             |          |                |         |                                      | ू य <mark>।</mark>                  | ∎             |    |
|---|---|---------------|-----------------------------|----------|----------------|---------|--------------------------------------|-------------------------------------|---------------|----|
| C | כ | ID Membre     | Numéro de registre national | Nom      | Prénom         | Unité   | trer                                 |                                     | Nationalité 🔹 | į  |
| C |   | 2 645 378     |                             | EFFINIER | Sebastien      | ZZ/02_Z | Nom Q contient Q forest              | Û                                   | Belgique III  | ĩ. |
| C |   | 2 646 677     |                             | EPIC10   | Epic10         | ZZ/02_Z | Prénom Q contient Q                  | ÷                                   | Belgique      | ł  |
|   |   | 2648210       |                             | EPIC2    | Epic2          | ZZ/02_Z |                                      | ~                                   | Belgique      |    |
|   |   | 2648598       |                             | EPIC3    | Epic3          | ZZ/02_Z |                                      | U                                   | Belgique      |    |
|   |   | 2 653 358     |                             | EPIC7    | Epic7          | ZZ/02_Z | Fonction Q - Q Q                     | Ů                                   | Belgique      |    |
|   |   | 2 653 359     |                             | EPIC8    | Epic8          | ZZ/02_Z | Membre Q = Q                         | n                                   | Belgique      |    |
|   |   | 2 622 029     |                             | ESSAI    | Essai          | ZZ/02_Z |                                      | 0                                   | Belgique      |    |
|   |   | 2 6 4 2 1 9 0 |                             | FORESTI  | Florence       | ZZ/02_Z | Groupe Q - Q Q                       | - ÷                                 | Belgique      |    |
|   |   | 2 619 672     |                             | GIRAC    | Kendji         | ZZ/02_Z | - Ajouter un filtre                  |                                     | Belgique      |    |
|   |   | 2 629 560     |                             | GORFOU   | Rose Des Vents | ZZ/02_Z |                                      |                                     | Belgique      |    |
|   |   | 2719306       |                             | HAZARD   | Eden           | ZZ/02_Z | - Ajouter un groupe + Ajouter un tri | Réinitialiser les filtres Appliquer | Belgique      |    |
|   |   | 2742430       |                             | Hihi     | Hoho           | 77/02 7 |                                      |                                     | Belgique      |    |

Clique sur le membre recherché et sa fiche s'ouvrira à droite :

| <b>S</b> Accueil | Membre X                      |             |          |             |           |                   |                         |      |
|------------------|-------------------------------|-------------|----------|-------------|-----------|-------------------|-------------------------|------|
| embre            |                               |             |          |             |           |                   |                         |      |
| - 다 다            |                               |             |          |             |           |                   |                         |      |
| ) ID Membro      | e Numéro de registre national | Nom         | Prénom   | Unité       | Groupe    | Fonction          |                         |      |
| ] 2642190        |                               | FORESTI     | Florence | ZZ/02_ZZ/02 | ZZ/02/A/A | ANIM_Animé        |                         |      |
| S Accueil        | La Membre →                   |             |          |             |           |                   |                         |      |
| Membre >         | Membres                       |             |          |             | _         |                   |                         |      |
| C¢ ∇N            | om contient 'foresti' 🔥 🤨     | + 🖱 🕻       | 1 []     |             | <         | MEMBRES >         |                         | [} € |
| Nom              | Prénom 🗢                      | Rubriques 🗞 | Y_LIST   | TE_TIERS    |           | >                 |                         |      |
| FORESTI          | Florence                      | -           |          |             |           |                   |                         |      |
|                  | Colo                          | Clé de rec  | herche   |             |           | Numéro de I       | egistre national        |      |
|                  | nnes                          | 3107354     |          |             |           |                   |                         |      |
|                  |                               | Nom         |          |             |           | Prénom            |                         |      |
|                  |                               | FORESTI     |          |             |           | Florence          |                         |      |
|                  |                               | Unité       |          |             |           | Groupe            |                         |      |
|                  |                               | ZZ/02_Z     | Z/02     |             | (         | د.<br>Les poussie | ères d'étoile_ZZ/02/A/A | Q    |
|                  |                               |             |          |             |           |                   |                         |      |

La fiche membre se compose de plusieurs parties :

La première reprend les informations comme le nom, prénom, la date de naissance, etc.

|                           | < м | ₿ @ ×                       |    |
|---------------------------|-----|-----------------------------|----|
| ubriques > Y_LISTE_TIERS  |     | >                           |    |
| ID Membre                 |     | Numéro de registre national |    |
| 2642190                   | •   |                             |    |
| Nom                       |     | Prénom                      |    |
| FORESTI                   |     | Florence                    |    |
| Unité                     |     | Groupe                      |    |
| ZZ/02_ZZ/02               | Q   | ZZ/02/A/A                   | Q  |
| Fonction                  |     | Fonction au sein de l'unité |    |
| ANIM_Animé                | Q   | ZZ/02-ZZ/02                 | Q  |
| Date de naissance         |     | Age                         |    |
| 10/10/2008                | Ë   | 13                          | ®⊝ |
| Genre                     |     | Nationalité                 |    |
| Féminin                   | Q   | Belgique                    | Q  |
| Tarif de cotisation       |     | Assurance complémentaire    |    |
| B2_COTISATION FAMILIALE 2 | Q   |                             | Q  |
| Totem                     |     | Quali                       |    |
|                           |     |                             |    |
| Sizaine/Patrouillle       |     | Mode d'envoi courrier       |    |
|                           |     | Email + Courrier            | Q  |

Toutes les cases non grisées sont modifiables par toi-même.

La seconde partie reprend le bouton d'inscription à une Formation et l'envoi d'un mot de passe.

Ensuite, les différents onglets reprennent la suite des informations du membre. Pour accéder à chaque onglet, il te suffit de cliquer dessus.

| Rubriques ≈ | Y_LISTE_TIERS              | >       |        |
|-------------|----------------------------|---------|--------|
| Non membr   | e                          | Q       | Q      |
| Insc        | rire à une formation/un év | ènement |        |
|             | Créer Login / Mot de pa    | sse     |        |
| Société     |                            |         |        |
| LESGUIDES   |                            | Q       |        |
| FONCTION    | I                          |         | $\sim$ |
| ADRESSE     |                            |         | ~      |
| CONTACT     |                            |         | $\sim$ |
| PARCOURS    | S FORMATION                |         | $\sim$ |
| INSCRIPTI   | ON UNIFOR                  |         | $\sim$ |
| INSCRIPTI   | ON CAMPS/ACTION            |         | ~      |

### Modifier l'adresse

Dans la fiche du membre, ouvre l'onglet **Adresse** et clique sur la ligne avec l'adresse du membre ; la **fenêtre adresse** s'ouvre à droite.

En cliquant sur 🔋 , tu ouvres l'adresse et tu peux la **modifier**.

Si refus poste est coché, cela veut dire que l'adresse est incorrecte et qu'il faut la modifier.

En cliquant sur le petit +, tu peux enregistrer une deuxième adresse (que tu pourras mettre en **type d'adresse** : adresse secondaire).

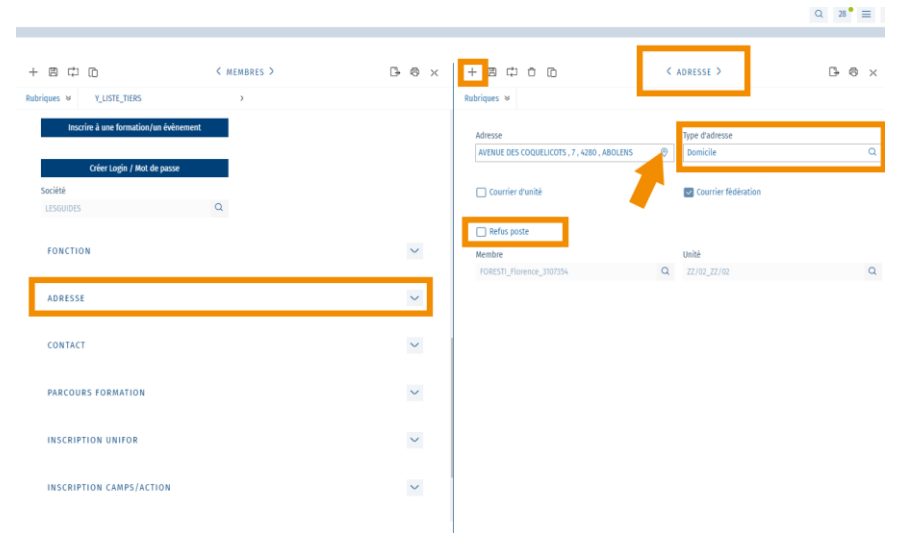

# Supprimer un membre de mon listing - désaffilier un membre qui arrête

Dans la fiche du membre, clique sur l'onglet **Fonction ;** clique sur une **fonction** (les fonctions actives n'ont **pas de date de fin**) et celle-ci s'ouvrira sur la droite :

Pour supprimer le membre du listing, il suffit de cliquer sur le bouton Clôturer l'affiliation :

| + 8 4 6                                                                                  | < MEMBRES *>                                                                                                    |                                                                         | [→ @ ×         | + 🛙 🗘 🗅                                                                                                   | <pre>&lt; FONCTION &gt;</pre>                                          | □ @ × |
|------------------------------------------------------------------------------------------|----------------------------------------------------------------------------------------------------|-------------------------------------------------------------------------|----------------|----------------------------------------------------------------------------------------------------|------------------------------------------------------------------------|-------|
| Rubriques × Y_LISTE_MEMBRES                                                              | > Y_LIS                                                                                                    | STE_TIERS                                                               | >              | Rubriques 😣                                                                                               |                                                                        |       |
| Créer Login / Mot de passe<br>Société<br>LESGUIDES<br>FONCTION                           | Q                                                                                                    | Créer nouveau mot d                                                     | e passe<br>^   | Fonction<br>AN-Assistant de groupe<br>Unité<br>ZZ/02-ZZ/02<br>Date début<br>29/10/2021<br>début de mandat | Groupe<br>Q ZZ/02/N/A-ZZ/02/N/A<br>Q Z Fonction principale<br>Date fin | Q     |
|                                                                                          | Groupe                                                                                                    | Unité                                                                   | Fonction print |                                                                                                    | <b>—</b>                                                               | Ē     |
| ANR-Animateur responsable<br>ANR-Animateur responsable<br>INT-Intendant<br>INT-Intendant | ZZ/02/L/A-ZZ/02/L/A<br>ZZ/02/L/A-ZZ/02/L/A<br>ZZ/02/N/A-ZZ/02/N/A<br>ZZ/02/N/A-ZZ/02/A/A<br>ZZ/02/A/A-ZZ/02/A/A | ZZ/02-ZZ/02<br>ZZ/02-ZZ/02<br>ZZ/02-ZZ/02<br>ZZ/02-ZZ/02<br>ZZ/02-ZZ/02 | Colonnes       | Année cotisation                                                                                          | Date facture                                                           | Ē     |
| ADRESSE                                                                                  | 1 à 5 de 5                                                                                                    | I< < Page                                                               | 1 de 1 > >I    | Cloturer l'affiliation<br>Hers<br>BRANSON_Richard_3084262<br>Unité<br>ZZ/02_ZZ/02                         | Q                                                                      |       |

Une fenêtre s'ouvrira et tu n'auras qu'à cliquer sur exécuter.

Une fois l'action réalisée, une date de fin s'ajoutera dans la case correspondante.

Si tu veux t'assurer que la personne n'est plus membre, rends-toi au début de sa fiche, il devra être noté **Non membre**.

| Membre     |   |
|------------|---|
| Non membre | Q |

# Modifier la fonction / Ajouter une fonction

Dans la fiche du membre, clique sur l'onglet **Fonction** ; clique ensuite sur le petit + et une fenêtre s'ouvrira.

| FONC | TION                      |                     |     |             | ^   | •     |
|------|---------------------------|---------------------|-----|-------------|-----|-------|
| +    | c) D                      |                     |     |             | ☆ C | 88×   |
|      | Fonction                  | Groupe              |     | Unité       |     | ¢     |
|      | ANR-Animateur responsable | ZZ/02/L/A-ZZ/02/L/A |     | ZZ/02-ZZ/02 |     |       |
|      | ANR-Animateur responsable | ZZ/02/L/A-ZZ/02/L/A |     | ZZ/02-ZZ/02 |     | Color |
|      | INT-Intendant             | ZZ/02/N/A-ZZ/02/N/A |     | ZZ/02-ZZ/02 |     | Ines  |
|      | INT-Intendant             | ZZ/02/A/A-ZZ/02/A/A |     | ZZ/02-ZZ/02 |     |       |
|      | AN-Assistant de groupe    | ZZ/02/N/A-ZZ/02/N/A |     | ZZ/02-ZZ/02 |     |       |
|      |                           |                     |     |             |     |       |
|      |                           |                     |     |             |     |       |
|      |                           |                     |     |             | •   |       |
|      |                           | 1 à 5 de 5          | < < | Page 1 de 1 | > > |       |

Sur cette fenêtre encode le Groupe, la fonction et coche Fonction principale ; clique ensuite sur OK.

| Créer une affiliation       |         | >       |
|-----------------------------|---------|---------|
| 0                           |         |         |
| Tiers                       |         |         |
| BRANSON_Richard_3084262     |         | Q       |
| Fonction au sein de l'unité |         |         |
| ZZ/02-ZZ/02                 |         | Q       |
| Groupe                      |         |         |
| ZZ/02/L/A-ZZ/02/L/A         |         | Q       |
| Fonction                    |         |         |
| AN_Assistant de groupe      |         | Q       |
| Date début                  | •       |         |
| 06/01/2022                  |         | Ē       |
|                             |         |         |
| Fonction principale         | <b></b> |         |
|                             | ok G    | Annuler |
|                             | ok S    | ) Annul |

#### La nouvelle fonction est bien encodée :

| Unité                  |   | Groupe                      |   |
|------------------------|---|-----------------------------|---|
| ZZ/02_ZZ/02            | Q | ZZ/02/L/A                   | Q |
| Fonction               |   | Fonction au sein de l'unité |   |
| AN_Assistant de groupe | Q | ZZ/02-ZZ/02                 | Q |
|                        |   |                             |   |

### Ajouter des personnes de contact à un membre

Dans la fiche du membre, clique sur l'onglet **Contact** ; clique ensuite sur le petit + et une fenêtre s'ouvrira.

| CONTACT |            | ~                                     |
|---------|------------|---------------------------------------|
| + 🗘 🕞   |            | <u>ර</u> ලී                           |
| Nom     | Prénom     | Type de contact 🗢 🗢                   |
| BRANSON | Richard    | Contact principal                     |
| •       |            | • • • • • • • • • • • • • • • • • • • |
|         | 1 à 1 de 1 | I< < Page 1 de 1 > >I                 |

Dans la fenêtre qui s'ouvre, encode les informations, puis enregistre en cliquant sur Attention, pour sélectionner une adresse autre que celle du domicile du membre, il faut, au préalable, aller ajouter une adresse secondaire dans **Adresse**.

|                             | < MEMBRES >                        | □ = = × +        | 8                      | < CONTACT *>              | × |
|-----------------------------|------------------------------------|------------------|------------------------|---------------------------|---|
| Rubriques > Y_LISTE_MEMBRES | > Y_LISTE_TIERS                    | > Rub            | iques ×                |                           |   |
| ADRESSE                     |                                    | ∼ No             | m                      | Prénom                    |   |
|                             |                                    | B                | RANSON                 | James                     |   |
| CONTACT                     |                                    | ∧ Ty             | oe de contact          | Adresse du contact        |   |
| ¢۲                          |                                    | 소 연              | ère                    | Q Grand Place 5 Bruxelles | Q |
|                             |                                    | Em               | ail                    |                           |   |
| Nom Prenom                  | Type de contact Adresse du cont    | ja               | mes.branson@mail.com   |                           |   |
| BRANSON Richard             | Contact principal rue paul emile j | anson 35 ixelles | éphone                 | Téléphone 2               |   |
|                             |                                    | olonn            |                        |                           |   |
| •                           |                                    | ▶ GS             | М                      | Fax                       |   |
|                             | 1à1de1 I< < Pag                    | e 1 de 1 > >I    | 7511877899             |                           |   |
|                             |                                    | Aid              | le                     |                           |   |
| PARCOURS FORMATION          |                                    | $\sim$           |                        |                           |   |
|                             |                                    | _                |                        |                           |   |
| INSCRIPTION UNIFOR          |                                    | ~                |                        |                           |   |
| INSCRIPTION CAMPS/ACTION    |                                    | C0               | mmentaires             |                           |   |
| Mockin from cash of Action  |                                    |                  |                        |                           |   |
|                             |                                    |                  |                        |                           |   |
|                             |                                    |                  |                        |                           |   |
|                             |                                    | Me               | mbre                   |                           |   |
|                             |                                    | В                | RANSON_Richard_3084262 | Q                         |   |
|                             |                                    |                  |                        |                           |   |
| Lo douviàmo contac          | t ast high ancadá .                |                  |                        |                           |   |
|                             | נ כאנ אוכוו כוונטעל :              |                  |                        |                           |   |
|                             |                                    |                  |                        |                           |   |
| CONTACT                     |                                    |                  | ~                      |                           |   |

| Ċ |         |         |                   | ដ                                | Q     |
|---|---------|---------|-------------------|----------------------------------|-------|
|   | Nom     | Prénom  | Type de contact   | Adresse du contact               | \$    |
|   | BRANSON | Richard | Contact principal | rue paul emile janson 35 ixelles |       |
|   | BRANSON | James   | Père              | Grand Place 5 Bruxelles          | Color |
|   |         |         |                   |                                  | INE   |

#### Passages en masse

En début d'année, les membres passent d'un Groupe à l'autre. Les P**assages en masse** te permettront de sélectionner plusieurs membres pour les envoyer dans un Groupe cible. Par exemple, prendre tous les Lutins de dernière année et les envoyer chez les Aventures en un clic !

Pour ce faire, rends-toi dans le menu et sélectionne **Passage en masse**.

|                                                      | Rechercher un menu | Q |
|------------------------------------------------------|--------------------|---|
| Passage en masse Passage à la carte Vue Tiers/Membre | > TOUS LES MENUS   |   |

Sélectionne le Groupe dans lequel tu souhaites effectuer les changements, ainsi que la fonction des personnes concernées :

| Sélectionne les membres |                  |     |                            |             |           | Utilise cet écran pour transférer un ou plusieurs membres d'un groupe à l'autre |
|-------------------------|------------------|-----|----------------------------|-------------|-----------|---------------------------------------------------------------------------------|
| Unité                   |                  |     | Groupe                     |             |           | Fonction                                                                        |
| ZZ/02_ZZ/02             |                  | Q   | ZZ/02/N/A-Nutons-ZZ/02/N/A |             | Q         | ۹ م                                                                             |
|                         |                  |     |                            |             | _         |                                                                                 |
| Nom                     | Prénom           | Age | DDN                        | Code Groupe | Nom Group | AN_Assistant de groupe                                                          |
| Eilish                  | Billie           | 7   | 13/11/2014                 | ZZ/02/N/A   | Nutons-ZZ | ANIM_Animé                                                                      |
| Chaplin                 | Charlie          | 8   | 17/03/2013                 | ZZ/02/N/A   | Nutons-ZZ | ANR_Animateur responsable                                                       |
| APPLI CU CADRES         | Ne Pas Supprimer | 23  | 01/01/1999                 | ZZ/02/N/A   | Nutons-ZZ | INV_Invité                                                                      |
| ΤΑυτου                  | Audrey           | 13  | 14/05/2008                 | ZZ/02/N/A   | Nutons-ZZ | 2/02/N/A AN_Assistant de groupe 28/10/2021                                      |

Ici, je souhaite faire passer les Nutons vers les Lutins. Pour faciliter mon travail, je peux, en cliquant sur **Age**, trier les membres par âge. Cela me permettra de sélectionner les plus grands qui doivent monter chez les Lutins :

| hurman         Uma         6         18/09/2015           DUJARDIN         Jean         6         15/12/2015           Reeves         keanu         6         17/12/2015           Eilish         Billie         7         13/11/2014           patrow         gwyneth         7         18/06/2014 | Nom Prénom      | Age 🕆 | DDN        |
|----------------------------------------------------------------------------------------------------|-----------------|-------|------------|
| DUJARDIN         Jean         6         15/12/2015           Reeves         keanu         6         17/12/2015           Eilish         Billie         7         13/11/2014           paltrow         gwyneth         7         18/06/2014                                                          | thurman Uma     | 6     | 18/09/2015 |
| Reeves         keanu         6         17/12/2015           Eilish         Billie         7         13/11/2014           paltrow         gwyneth         7         18/06/2014                                                                                                    | DUJARDIN Jean   | 6     | 15/12/2015 |
| Eilish         Billie         7         13/11/2014           paltrow         gwyneth         7         18/06/2014                                                                                                    | Reeves keanu    | 6     | 17/12/2015 |
| paltrow gwyneth 7 18/06/2014                                                                                                    | Eilish Billie   | 7     | 13/11/2014 |
|                                                                                                    | paltrow gwyneth | 7     | 18/06/2014 |
| Chaplin Charlie 8 17/03/2013                                                                                                    | Chaplin Charlie | 8     | 17/03/2013 |
| Stewart Kristen 8 18/06/2013                                                                                                    | Stewart Kristen | 8     | 18/06/2013 |
| Smith will 9 16/05/2012                                                                                                    | Smith will      | 9     | 16/05/2012 |

#### Sélectionne les membres à faire passer :

| Nom      | Prénom  | Age 🗸 |
|----------|---------|-------|
| Smith    | will    | 9     |
| Chaplin  | Charlie | 8     |
| Stewart  | Kristen | 8     |
| Eilish   | Billie  | 7     |
| paltrow  | gwyneth | 7     |
| thurman  | Uma     | 6     |
| Reeves   | keanu   | 6     |
| DUJARDIN | Jean    | 6     |

Sélectionne ensuite le **Groupe cible** (Groupe de destination) et la **Fonction cible** (la nouvelle fonction), puis clique sur le bouton **Transférer les membres sélectionnés**.

| Q |
|---|
| - |

Un pop-up de confirmation apparait alors en haut à droite de ton écran :

|         |   | O 11 = Dutilication - Cadre d'unité 👽                    |   |   |  |  |  |  |  |
|---------|---|----------------------------------------------------------|---|---|--|--|--|--|--|
| 4       | _ | Transférer                                               | X | l |  |  |  |  |  |
|         |   | Les membres sélectionnés ont correctement été transférés | _ |   |  |  |  |  |  |
| A NO    | · | 15:15                                                    |   |   |  |  |  |  |  |
| STATE - |   |                                                          | - |   |  |  |  |  |  |

Tu peux également utiliser les Passages en masse pour les Animateurs.

Tu as également la possibilité, via cet écran, de **désaffilier** des membres en masse. Pour ce faire, il suffit de sélectionner les membres à désaffilier et de cliquer sur le bouton **Désaffilier les membres sélectionnés** et ils seront supprimés du listing.

|                         | Transféror los                  | membres sélectionnés |            |           |            |                        |               |   |
|-------------------------|---------------------------------|----------------------|------------|-----------|------------|------------------------|---------------|---|
|                         | (                               | ۹                    |            | Q         |            |                        |               |   |
| oupe cible              |                                 | Fonction cible       |            |           |            |                        |               |   |
| Indique le Groupe/Fonci | tion à attribuer aux membres se | électionnés          |            |           |            |                        |               |   |
|                         |                                 |                      |            |           |            | 1 à 10 de 10 I <       | < Page 1 de 1 | > |
| 1 ligne(s) sélectionnée | (s)                             |                      |            |           |            |                        |               |   |
| Recette                 | Matilitie                       | 21                   | 10/03/1994 | 22/02/1/A | 22/02/1/14 | ANK_Annateur respon    | 20/10/2021    |   |
| Becette                 | Mathilde                        | 20                   | 19/05/1995 | 22/02/L/A | 77/02/1/A  | ANP. Animateur respon  | 29/10/2021    |   |
|                         | Test 2                          | 26                   | 07/10/1995 | 77/02/1/A | 77/02/1/4  | AN Assistant de groupe | 25/11/2021    |   |
|                         | Alexander                       | 26                   | 14/07/1995 | 77/02/1/4 | 77/02/1/4  | AN Assistant de groupe | 03/01/2022    |   |
| Recette                 | Laurence                        | 24                   | 14/05/1997 | ZZ/02/L/A | 77/02/L/A  | AN Assistant de groupe | 27/10/2021    |   |
| TEST                    | Animateur                       | 21                   | 05/05/2000 | 77/02/1/A | 77/02/1/A  | ANR Animateur respon   | 23/12/2021    |   |
|                         | Iuliet                          | 20                   | 24/05/2001 | ZZ/02/L/A | 77/02/L/A  | AN Assistant de groupe | 22/12/2021    |   |
| GREY                    | Meredith                        | 12                   | 01/02/2009 | ZZ/02/L/A | ZZ/02/L/A  | AN Assistant de groupe | 07/01/2022    |   |
| Berger                  | Flavien                         | 11                   | 22/12/2010 | ZZ/02/L/A | ZZ/02/L/A  | ANIM Animé             | 14/12/2021    |   |
| Smith                   | will                            | 9                    | 16/05/2012 | ZZ/02/L/A | ZZ/02/L/A  | ANIM_Animé             | 10/01/2022    |   |
| Stewart                 | Kristen                         | 8                    | 18/06/2013 | ZZ/02/L/A | ZZ/02/L/A  | ANIM_Animé             | 10/01/2022    |   |

### Passages à la carte (Staffs d'Unité)

Pour le P**assage à la carte**, le principe est le même que pour le Passage en masse, sauf qu'ici, nous travaillons **membre par membre**.

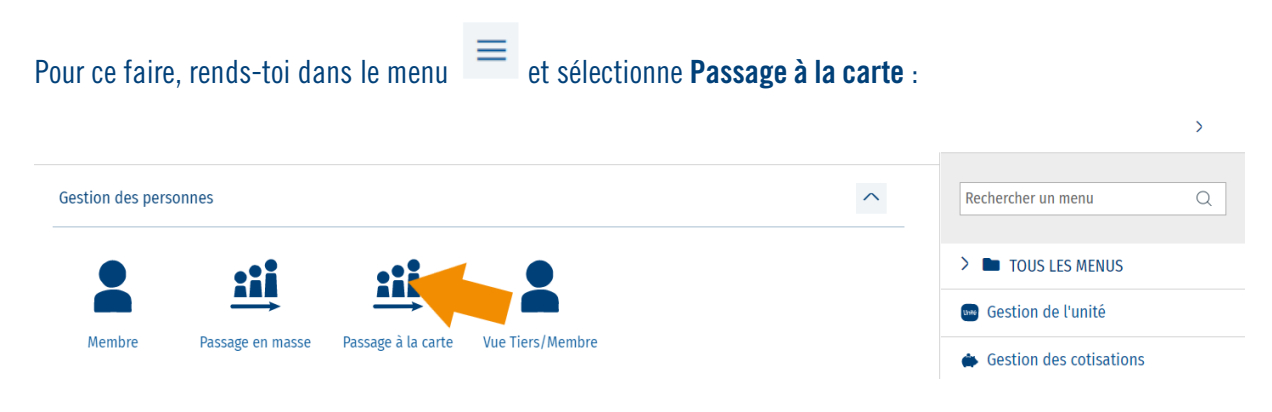

La fenêtre s'ouvre avec la liste des membres de ton Groupe/ton Unité ;

Tu as la possibilité, grâce à la **loupe**, de rechercher un membre en particulier (par nom, par exemple) ; de **trier les colonnes** par nom (en cliquant sur "Nom") et de **voyager d'une page à l'autre** en utilisant les flèches en dessous du tableau :

| C)              |                  |            |     |             |                   |                   |                |              | ‡⊥ Nom C          |
|-----------------|------------------|------------|-----|-------------|-------------------|-------------------|----------------|--------------|-------------------|
| Nom 1           | Prénom           | DDN        | Age | Code Groupe | Groupe            | FONCTION          | Fonction cible | Groupe cible | Clôturer fonct    |
| ABAA            | Test 2           | 07/10/1995 | 26  | ZZ/02/L/A   | ZZ/02/L/A         | Assistant de grou | Q              | Q            | Clôturer fonction |
| ABAA            | Monsieur         | 21/06/1995 | 26  | ZZ/02/A/A   | Les poussières d' | Invité            | Q              | Q            | Clôturer fonction |
| ABAA            | Monsieur         | 21/06/1995 | 26  | ZZ/02/A/A   | Les poussières d' | Animé             | Q              | Q            | Clôturer fonction |
| ABAQ            | Olga             | 31/12/2009 | 12  | ZZ/02/A/A   | Les poussières d' | Animé             | Q              | Q            | Clôturer fonction |
| ABAQ            | Olga             | 31/12/2009 | 12  | ZZ/02/A/A   | Les poussières d' | Animé             | Q              | Q            | Clôturer fonction |
| ABART           | Olave            | 01/09/2008 | 13  | ZZ/02/A/A   | Les poussières d' | Animé             | Q              | Q            | Clôturer fonction |
| APPLI CU CADRES | Ne Pas Supprimer | 01/01/1999 | 23  | ZZ/02/N/A   | Nutons-ZZ/02/N/A  | Assistant de grou | Q              | Q            | Clôturer fonction |
| APPLI PRESSE    | Ne Pas Supprimer | 01/01/1999 | 23  | ZZ/02/N/A   | Nutons-ZZ/02/N/A  | Assistant de grou | Q              | Q            | Clôturer fonction |
| Armanet         | Juliette         | 26/02/2007 | 14  | ZZ/02/H/A   | Horizon-ZZ/02/H/A | Animateur respon  | Q              | Q            | Clôturer fonction |
| Armanet         | Juliette         | 26/02/2007 | 14  | ZZ/02/R/A   | La Route ZZ       | Animé             | Q              | Q            | Clôturer fonction |
| Berger          | Flavien          | 22/12/2010 | 11  | ZZ/02/L/A   | ZZ/02/L/A         | Animé             | Q              | Q            | Clôturer fonction |

Une fois que tu as repéré le membre que tu souhaites modifier, clique sur **Fonction cible** et **Groupe cible** pour sélectionner la nouvelle fonction de ce membre et le nouveau Groupe (le processus va clôturer la fonction active et créer une nouvelle fonction) ;

Une fois ces champs remplis, un pop-up apparait pour demander une confirmation.

| Nom 🕇   | Prénom    | DDN        | Age | Code Groupe                        | Groupe                  | FONCTION          | Fonction cible | Groupe cible  | Clôturer fonct    | ۵     |
|---------|-----------|------------|-----|------------------------------------|-------------------------|-------------------|----------------|---------------|-------------------|-------|
| Recette | Laurence  | 14/05/1997 | 24  | ZZ/02/L/A                          | ZZ/02/L/A               | Assistant de grou | Q              | Q             | Clôturer fonction |       |
| Recette | Ysaline   | 15/07/1993 | 28  | ZZ/02/A/A                          | Les poussières d'       | Animateur respon  | Q              | Q             | Clôturer fonction | Color |
| Recette | Mathilde  | 18/05/1994 | 27  | ZZ/02/L/A                          | ZZ/02/L/A               | Animateur respon  | Q              | Q             | Cloturer fonction | Ines  |
| Recette | Aurélie   | 16/05/1973 | 48  | 77/02/Δ/Δ                          | Les noussières d'       | Animateur respon  | Q              | Q             | Clôturer fonction |       |
| Recette | Clotilde  | 25/12/1995 | 26  | Transfert Staff                    |                         | oon               | Q              | Q             | Clôturer fonction |       |
| Reeves  | keanu     | 17/12/2015 | 6   | Êtes-vous sûr de vouloir effectuer | le transfert de Stewart | Kristen ?         | Q              | Q             | Clôturer fonction |       |
| Smith   | will      | 16/05/2012 | 9   |                                    |                         | _                 | Q              | Q             | Clôturer fonction |       |
| SPA     | Reine     | 18/10/1995 | 26  | Non                                |                         |                   | Q              | Q             | Clôturer fonction |       |
| Stewart | Kristen   | 18/06/2013 | 8   | ZZ/02/N/A                          | Nut ZZ/02/N/A           | Animé             | Animé Q        | ZZ/02/L/A-Z Q | Clôturer fonction |       |
| TAUTOU  | Audrey    | 14/05/2008 | 13  | ZZ/02/N/A                          | Nutons-ZZ/02/N/A        | Assistant de grou | Q              | Q             | Clôturer fonction |       |
| TEST    | Animateur | 05/05/2000 | 21  | ZZ/02/L/A                          | ZZ/02/L/A               | Animateur respon  | Q              | Q             | Clôturer fonction | 1     |
| 4       |           |            |     |                                    |                         |                   |                |               | • • • • •         |       |

La mise à jour se fera automatiquement.

Tu le vois, tout à droite, tu as un bouton **Clôturer fonction.** Lorsque tu es dans le tableau, tu peux également cliquer dessus et la fonction de cette personne sera clôturée.